# Demain, les robots ! Ateliers de robotique

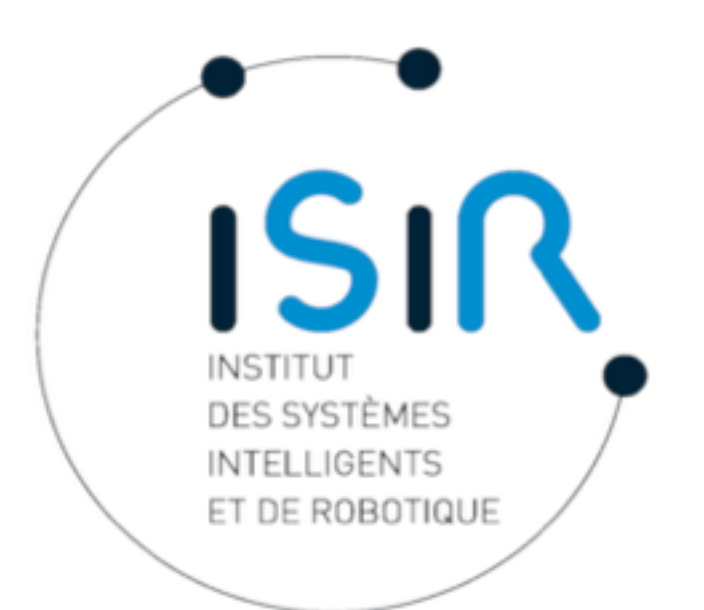

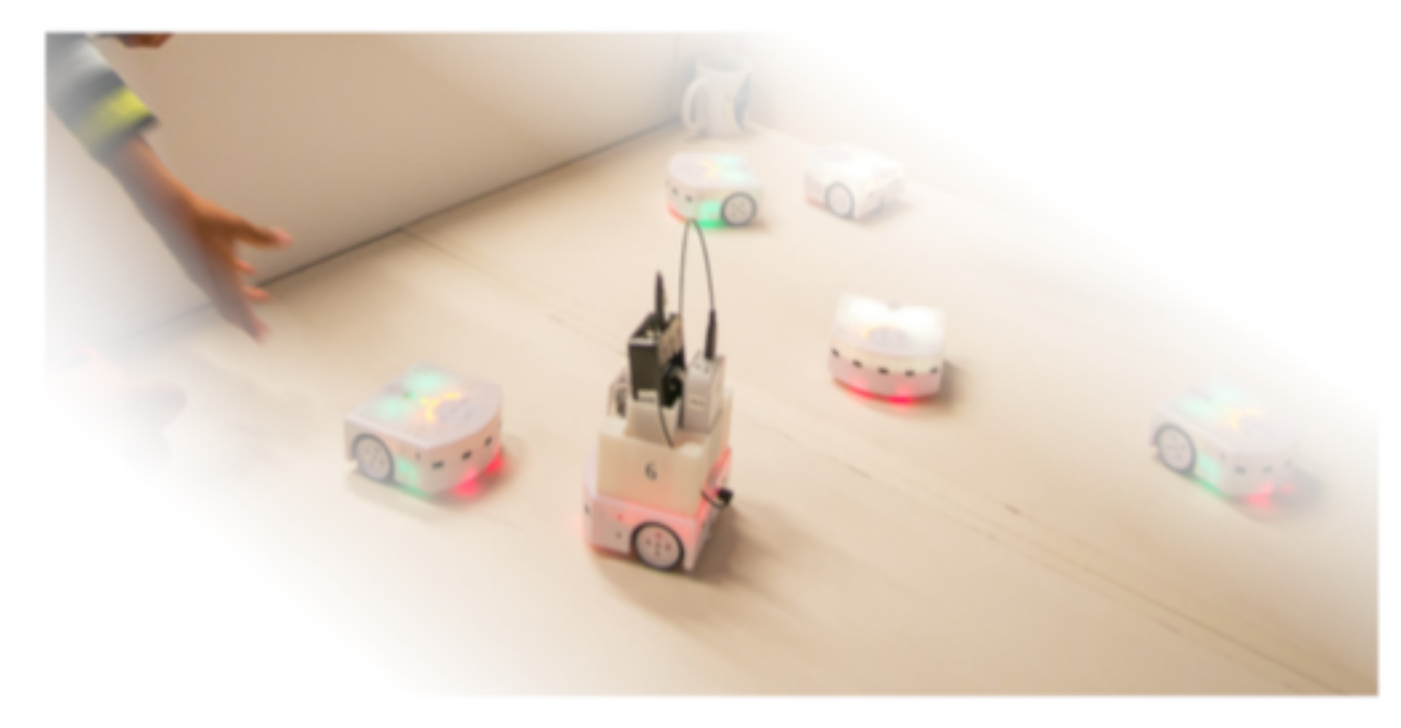

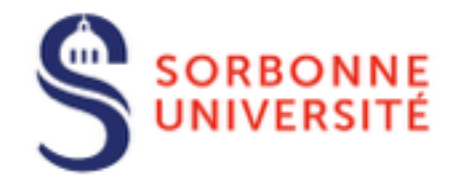

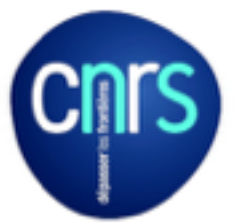

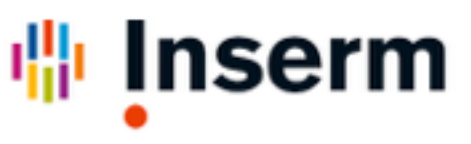

#### FAIRE CONNAISSANCE AVEC THYMIO

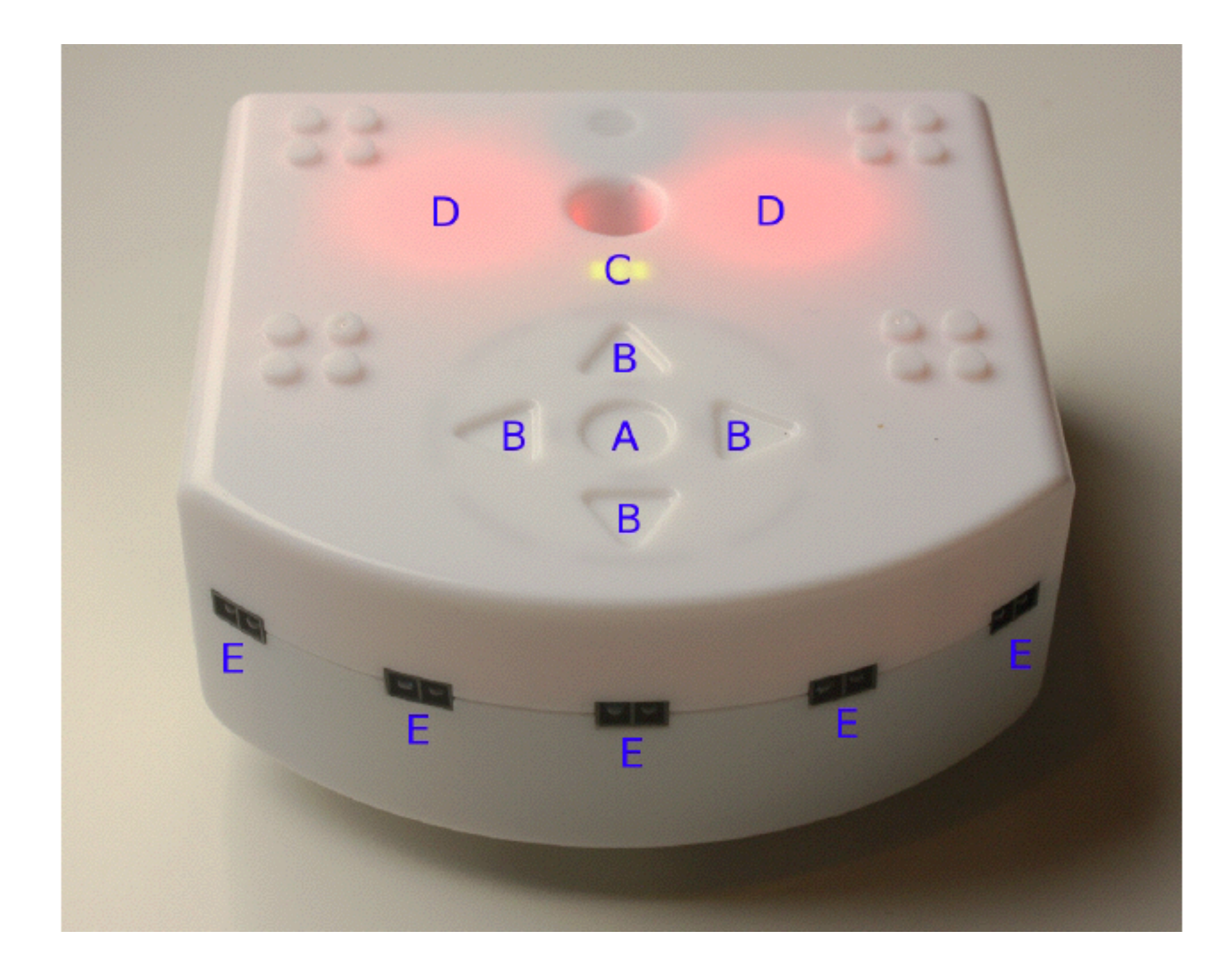

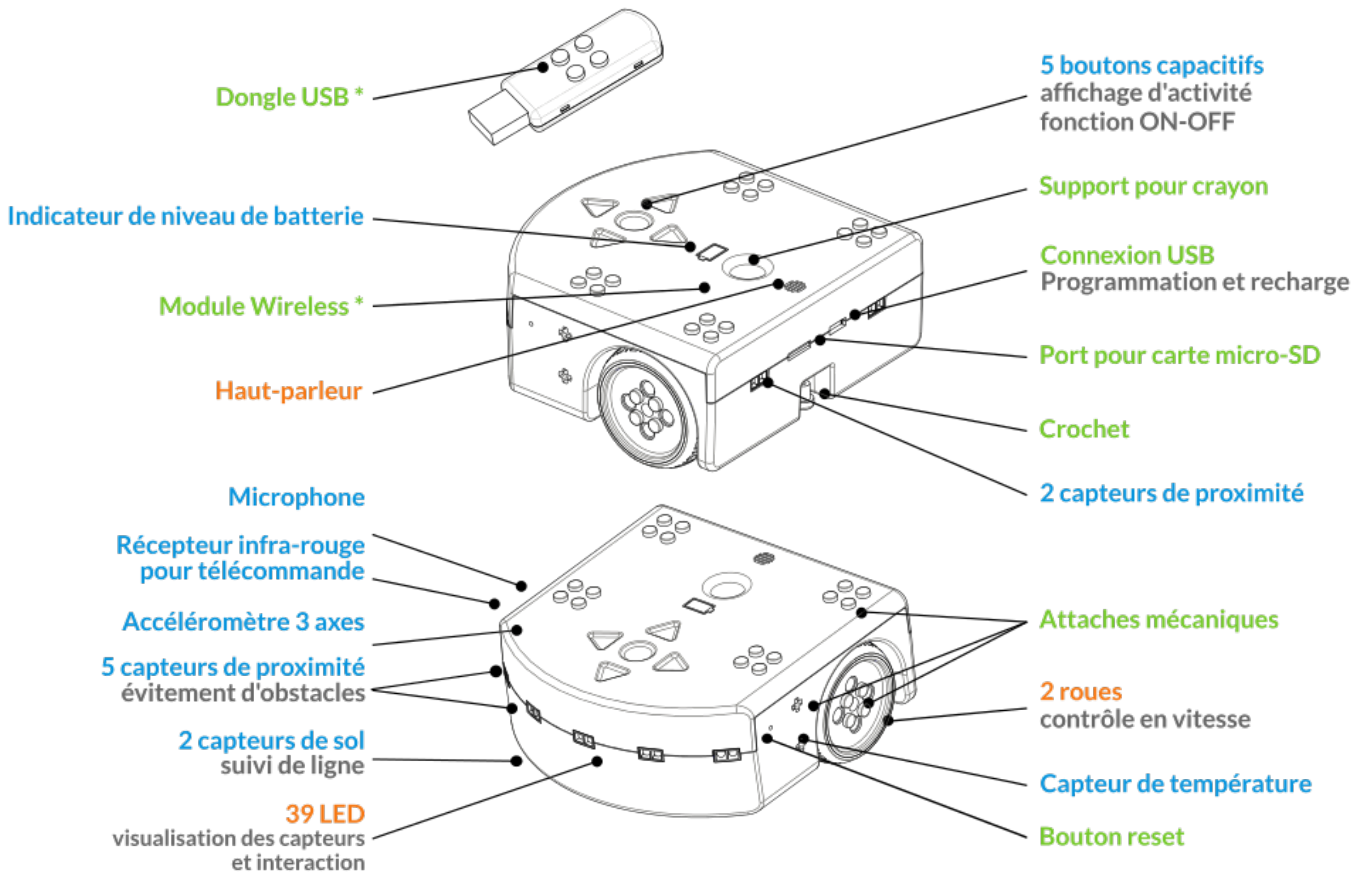

\* disponible uniquement avec Wireless Thymio

Actuateurs

Capteurs

Autres

## **COMPORTEMENT AUTONOME**

**Appuyer 3 seconds sur le bouton central** *allumer/éteindre le robot, démarrer un comportement* 

Appuyer sur les boutons triangulaires choisir un comportement

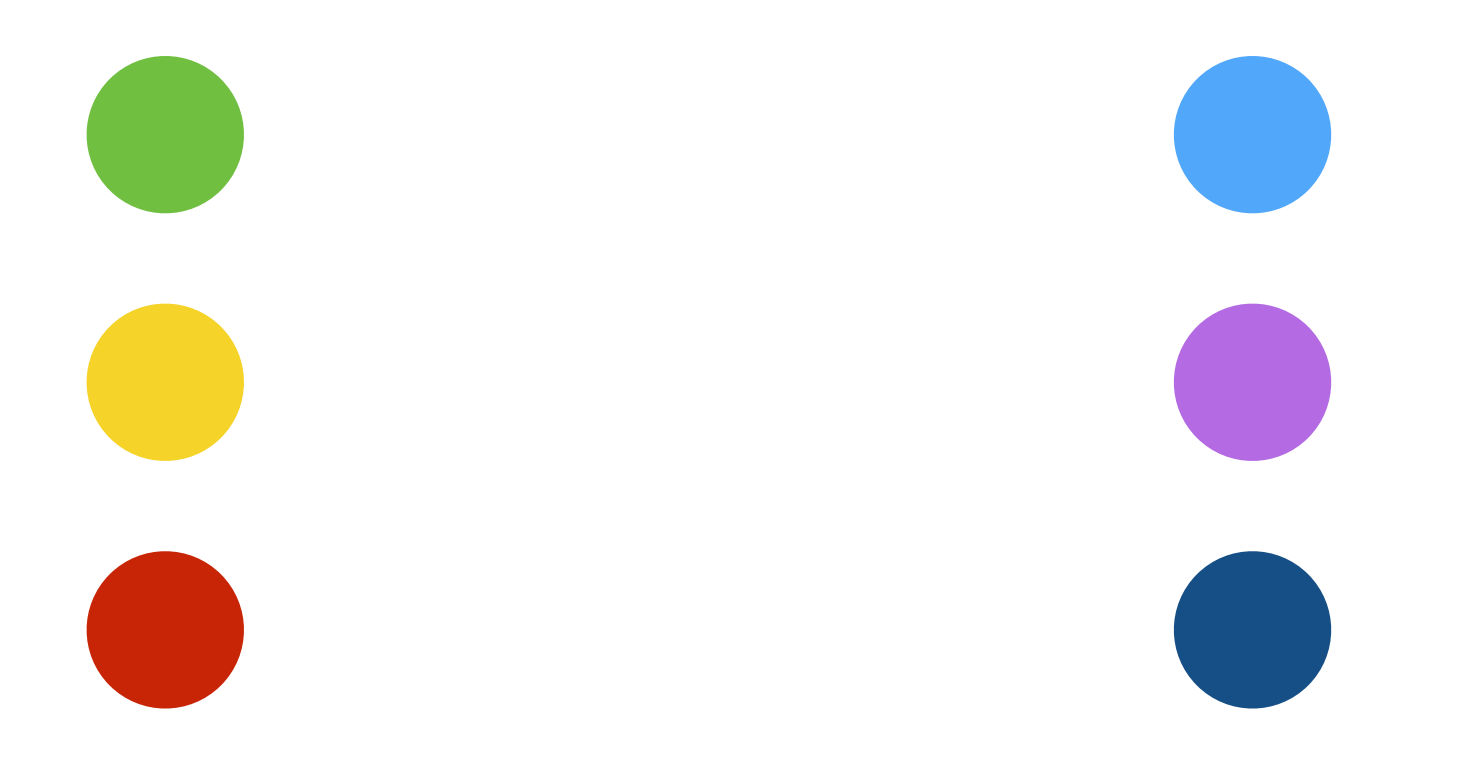

## **COMPORTEMENT AUTONOME**

**Appuyer 3 seconds sur le bouton central** *allumer/éteindre le robot, démarrer un comportement* 

**Appuyer sur les boutons triangulaires** *choisir un comportement* 

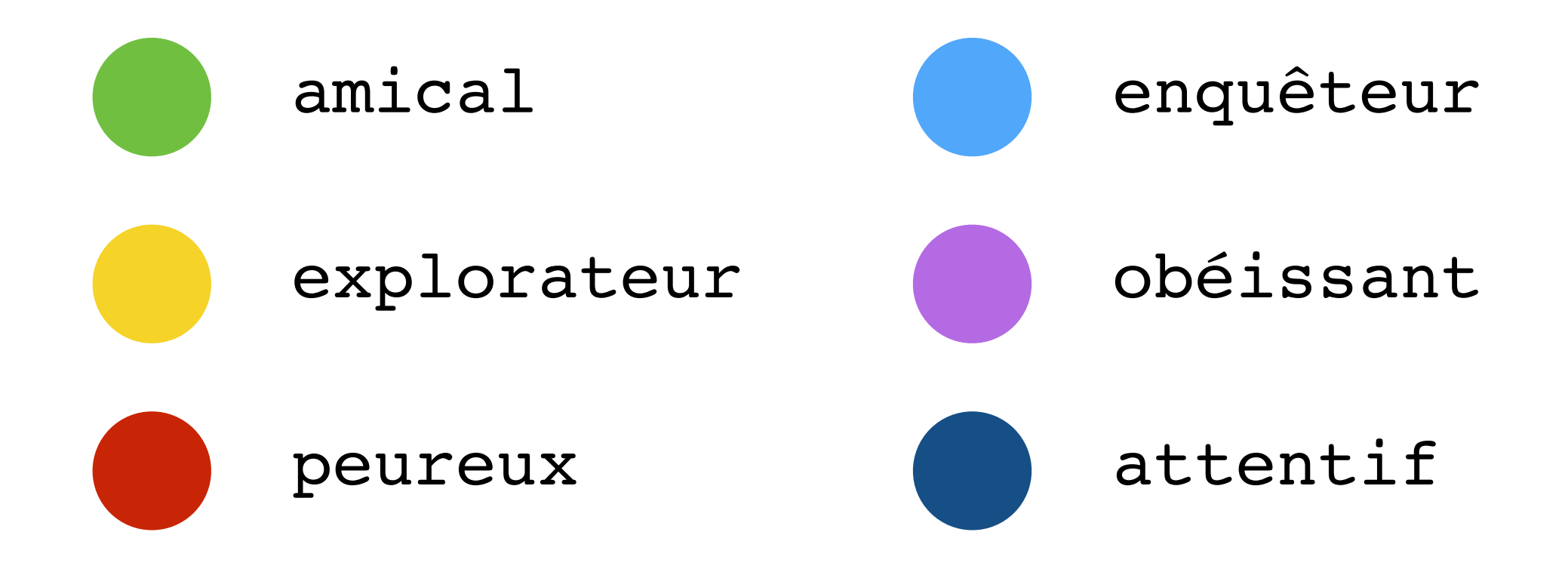

#### **CONNECTER — PROGRAMMER**

Connecter Thymio à l'ordinateur

avec le cable USB (possibilité de connection WIFI)

Lancer VPL en double-cliquant sur l'icône

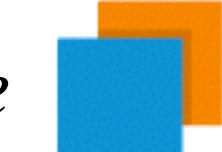

**VPL : Visual Programming Language** *langage de programmation de Thymio* 

# **INTERFACE VPL**

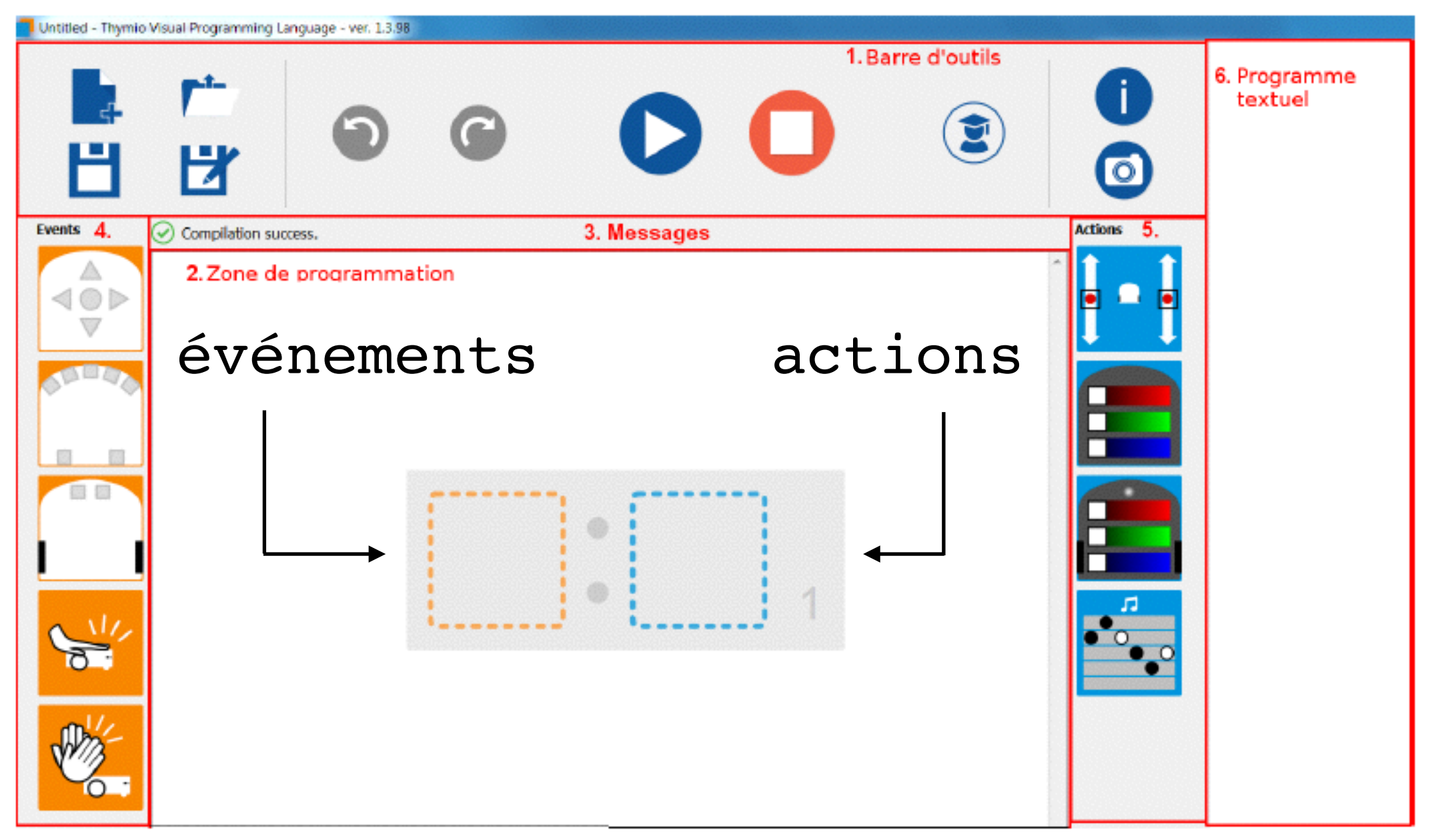

#### **TECHNIQUE : Glisser-Déposer**

 Cliquer sur un bloc puis garder enfoncé le bouton gauche de la souris.
Glisser le bloc jusqu'à un carré en pointillé.
Relâcher le bouton de la souris pour déposer le bloc

#### **BARRE D'OUTILS**

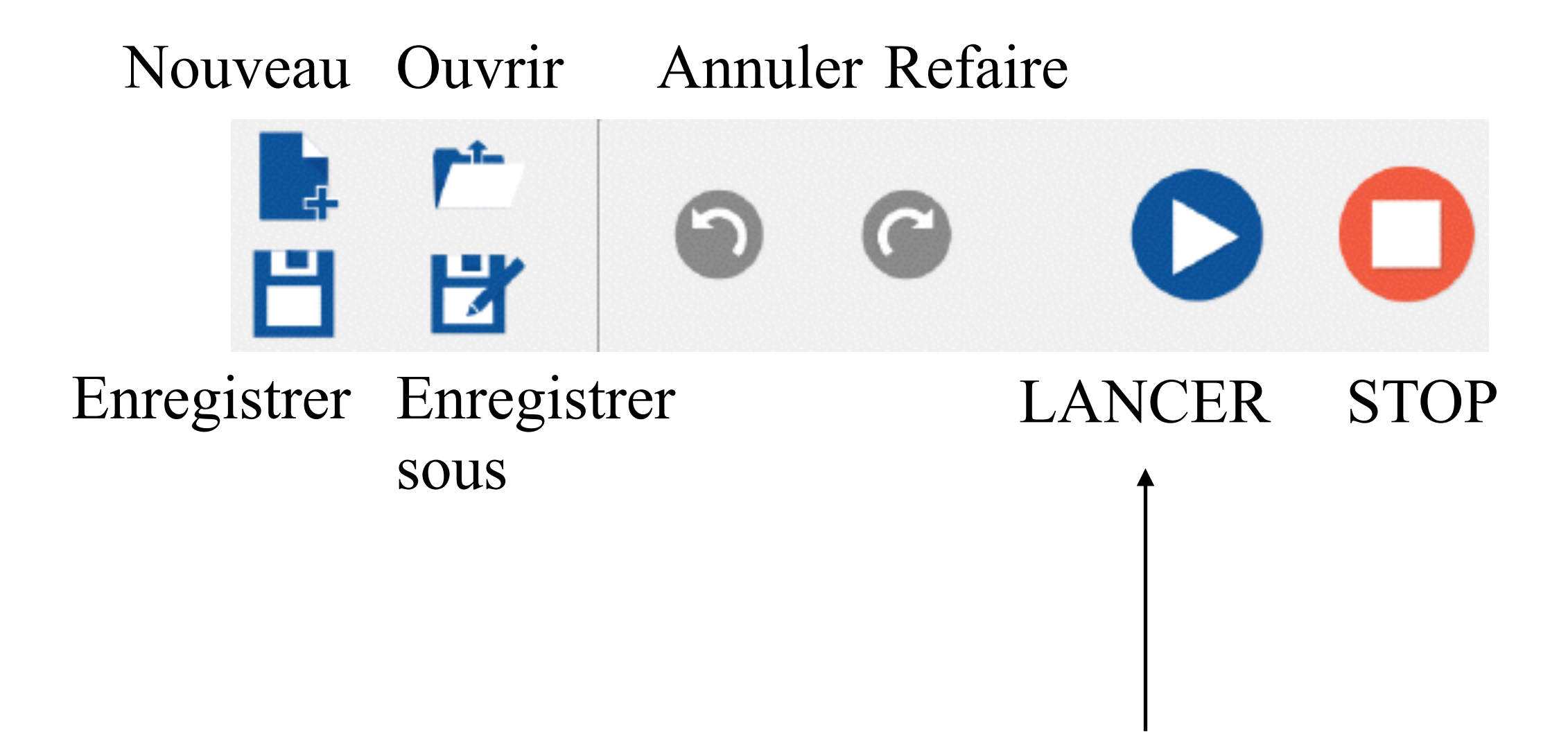

#### Le bouton Lancer clignote

Lorsque vous modifiez un programme, le bouton **Lancer** clignote en bleu et vert pour vous rappeler qu'il faut cliquer sur le bouton pour charger le programme modifié vers le Thymio.

## PREMIER PROGRAMME

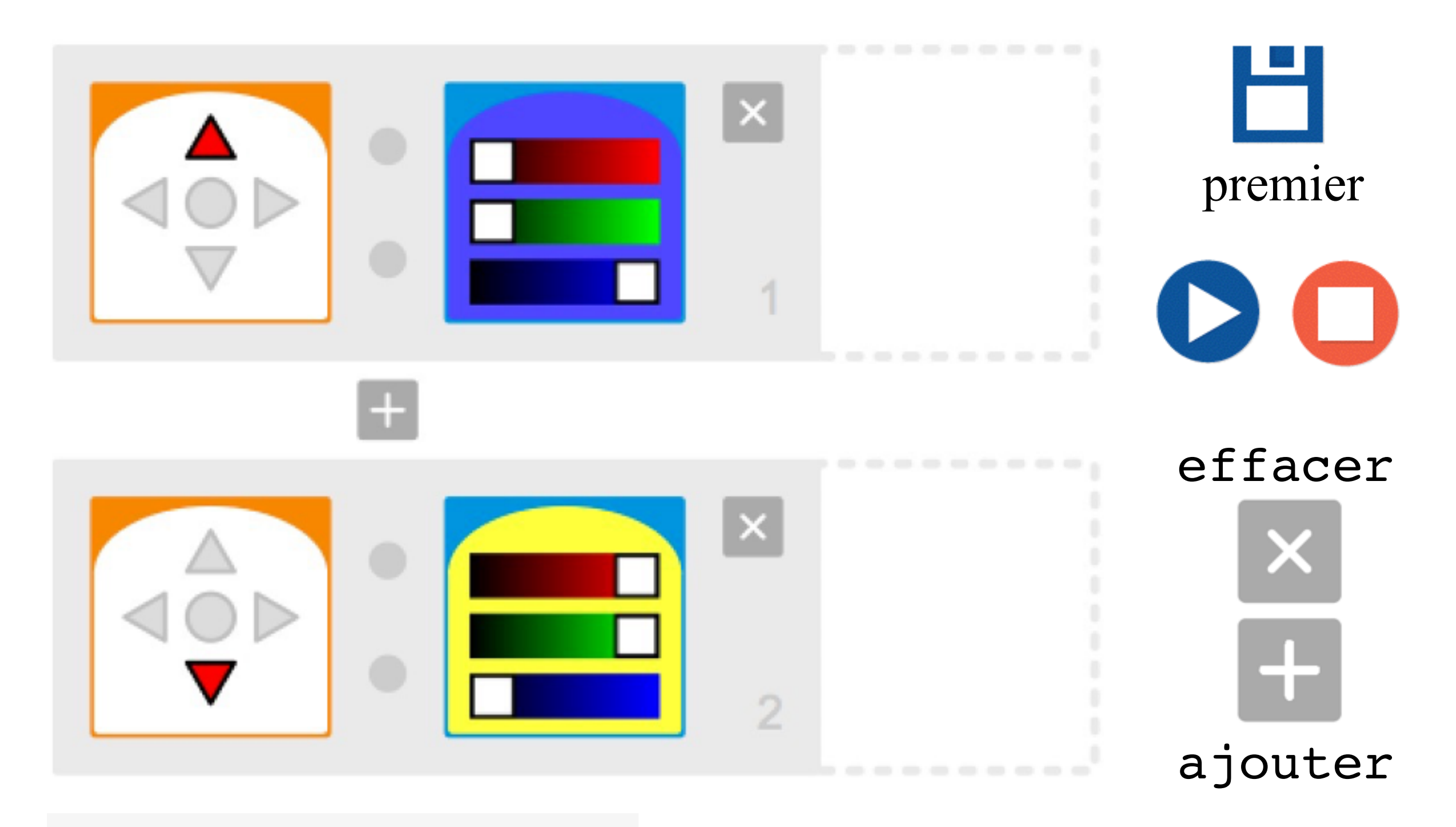

Compilation terminée avec succès

#### **DEUXIEME PROGRAMME**

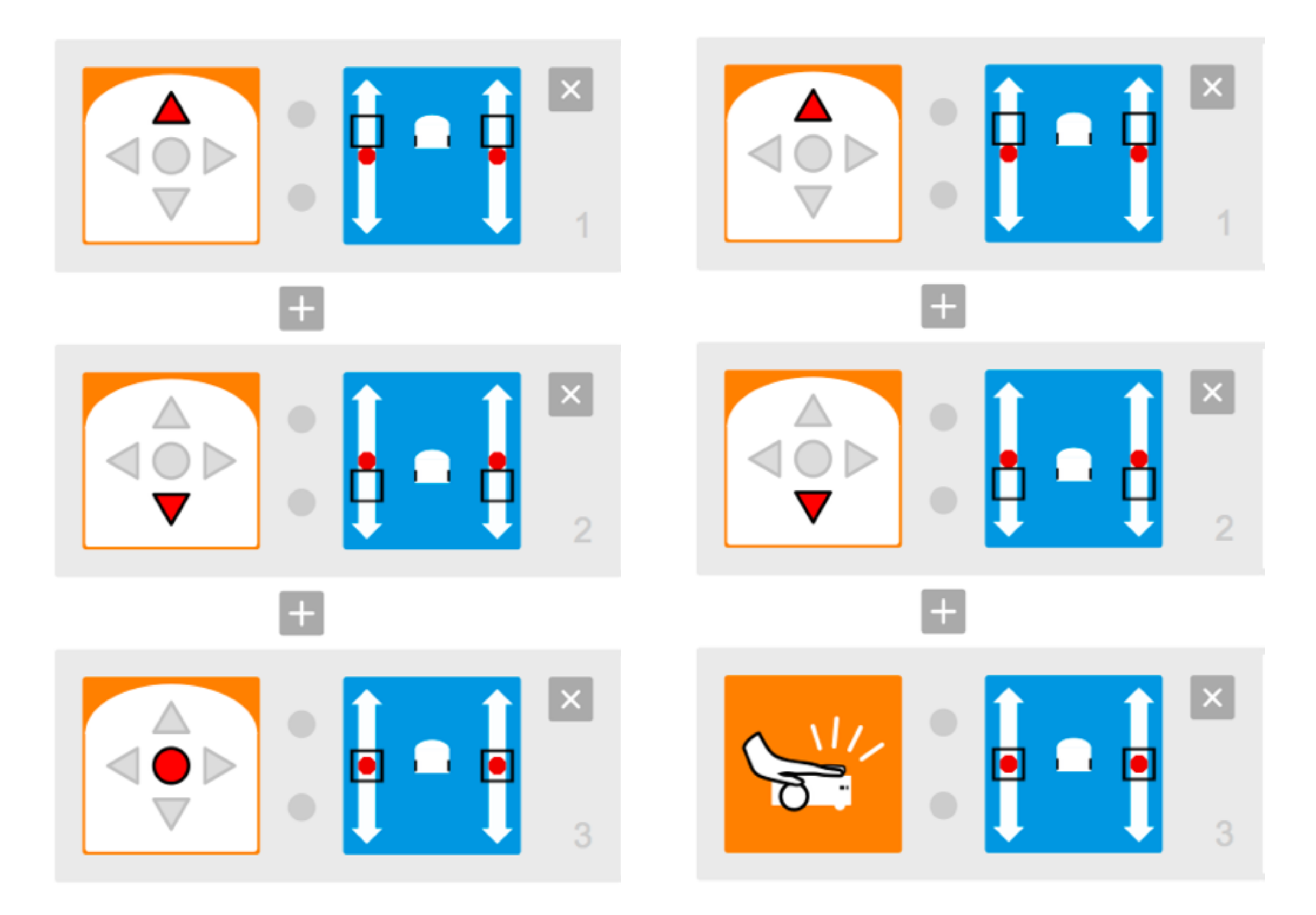

#### **TROISIEME PROGRAMME**

![](_page_10_Picture_1.jpeg)

#### QUATRIEME PROGRAMME

![](_page_11_Figure_1.jpeg)

l'action est déclenchée s'il y a peu de lumière réfléchie

l'action s'arrête avec un obstacle (main)

#### **CINQUIEME PROGRAMME**

![](_page_12_Picture_1.jpeg)

Thymio vous aime !

![](_page_12_Picture_3.jpeg)

![](_page_12_Picture_4.jpeg)

#### SIXIEME PROGRAMME

#### Parcours

![](_page_13_Figure_2.jpeg)

#### **ATELIER : PARCOURS**

![](_page_14_Picture_1.jpeg)

#### **ATELIER : ENQUETEUR**

![](_page_15_Picture_1.jpeg)

#### **ATELIER : DESSINER**

![](_page_16_Picture_1.jpeg)